# You can reserve and renew items on catalog.duchesnelibraries.org

## 1. LOG IN with your card number & PIN.

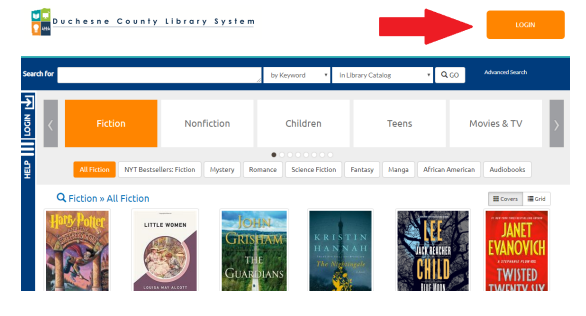

| Login                             |                                                                                                    | ×  | LOGIN           |  |
|-----------------------------------|----------------------------------------------------------------------------------------------------|----|-----------------|--|
| Library Card Number:<br>Password: |                                                                                                    |    | Advanced Search |  |
| 0                                 | Forgot Password? Reset My Password Don't have a library card? Register for a new Library Card. Reveal Password | M  | ovies & TV      |  |
|                                   | Close Login                                                                                                    | an | Audiobooks      |  |

On the following "My Account" page you can click on your checkouts or holds.

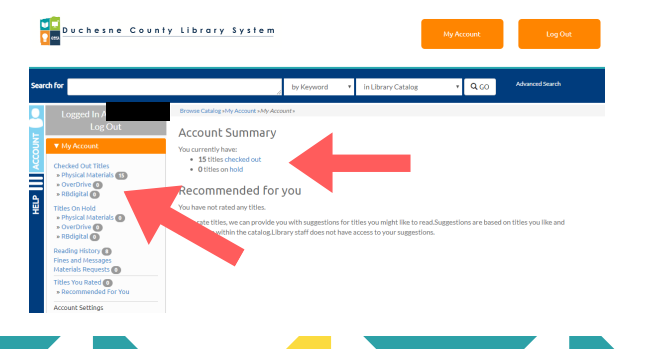

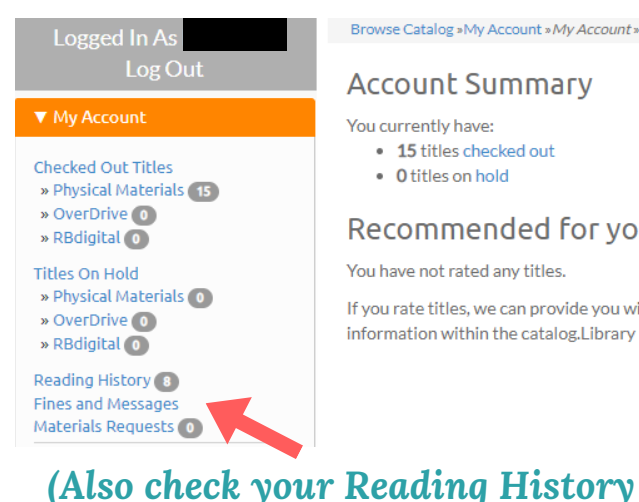

Browse Catalog »My Account »My Account »

### Account Summary

#### You currently have:

15 titles checked out

#### O titles on hold

### Recommended for you

You have not rated any titles.

& Request New Purchases here.)

2. After clicking on "Checked Out

Titles," to RENEW one item, click

the item's "Renew" button.

To renew multiple items, check

the boxes next to the items and

then click "Renew Selected

Items" at the bottom of the page

or to renew all items at once

click "Renew All."

by Keyword 🔹 in Library Catalog

OverDrive 💿 🛛 RBdigital 💽

May 5, 2020

1) Educated : a memoir

Author Rating

log »My Account »Checked Out Titles

Duchesne Branch is open today from and 10:00 AM to 6:00 PM

Checked Out Titles

Physical Materials 15

All 15

Sort by Author

• Q GO

Advanced Search

Hide Covers

If you rate titles, we can provide you with si information within the catalog.Library staff

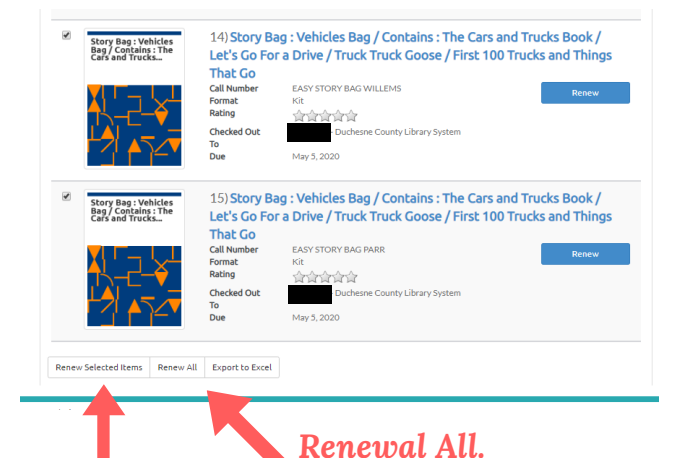

**Renew Selected**.

NOTE: Items can only be renewed ONCE. (Videos, hotspots, & tablets CAN'T be renewed.) Nothing can be renewed if someone else is waiting for (reserved) them.

3. To SEARCH for items, type in the title, author, subject, or keywords in the search bar.

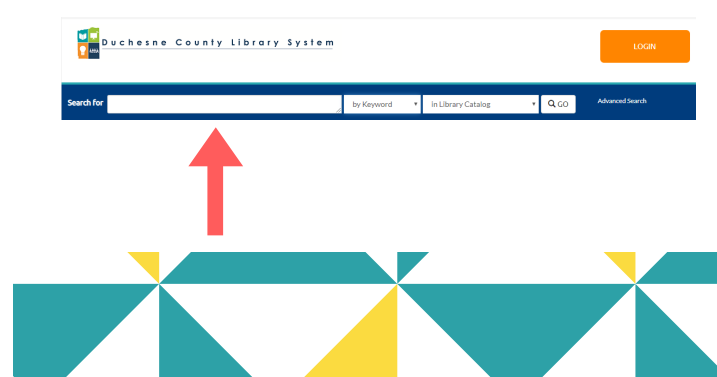

## 4. To RESERVE items after searching, click on the "Place Hold" button.

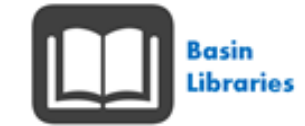

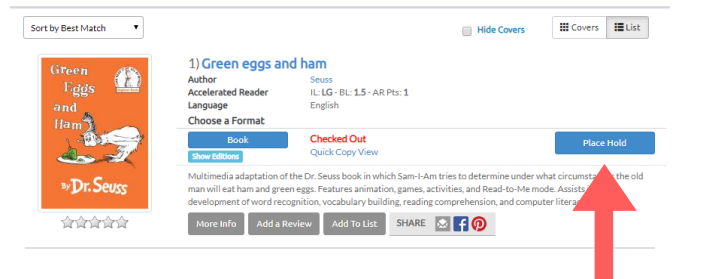

5. On the pop up screen choose where you want it delivered and then click "Submit Hold Request."

| Place Hold on Green eggs and ham                                                                                                    |          |                      |
|----------------------------------------------------------------------------------------------------|----------|----------------------|
| Holds allow you to request that a title be delivered to your home library. Once the title arrives at your librar<br>you will receive a notification informing you that the title is ready for you. You will then have 7 days to pick<br>the title from your home library. | ry<br>up | I                    |
| I want to pick this up at                                                                                                    |          |                      |
| Duchesne Branch                                                                                                    |          |                      |
| Place hold for the chosen location using account:                                                                                                    |          | over                 |
| Duchesne County Library System                                                                                                    |          |                      |
| Log me out after requesting the item.                                                                                                    |          |                      |
| Close Submit Hold Reque                                                                                                    | est      | e ur<br>to-l<br>nd c |

If you have any questions, CONTACT US:

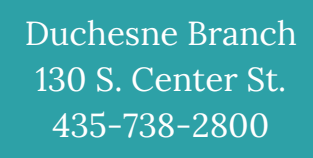

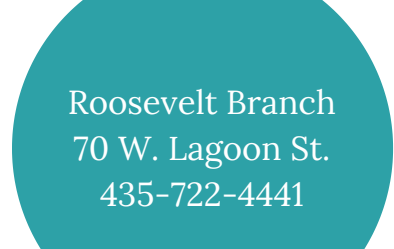

Reserve & Renew from Home

Using the NEW Library Catalog

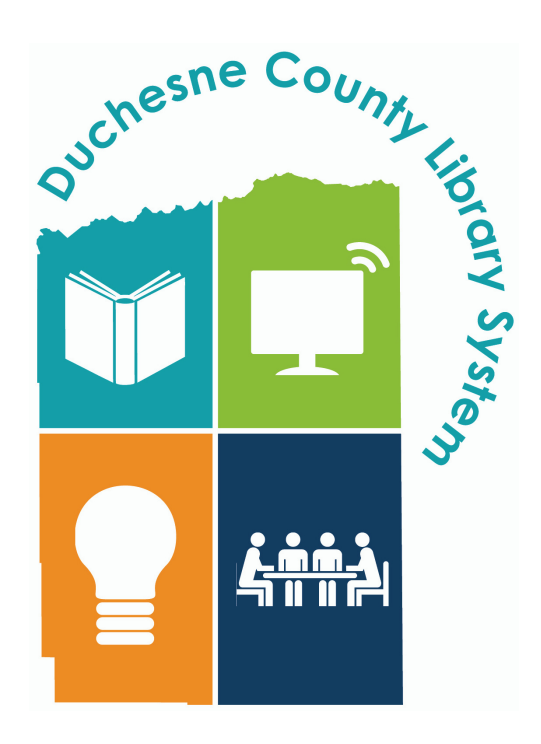